## Solaris 3 分クッキング: レシピ 第 20 巻 仮想ワイヤ、どのように見える化?

| 更新日         | 2012/05/20 shoji.haraguchi@oracle.com |
|-------------|---------------------------------------|
| 難易度/危険度     | ★★★☆☆/★★★☆☆                           |
| root 権限の必要性 | 有り                                    |

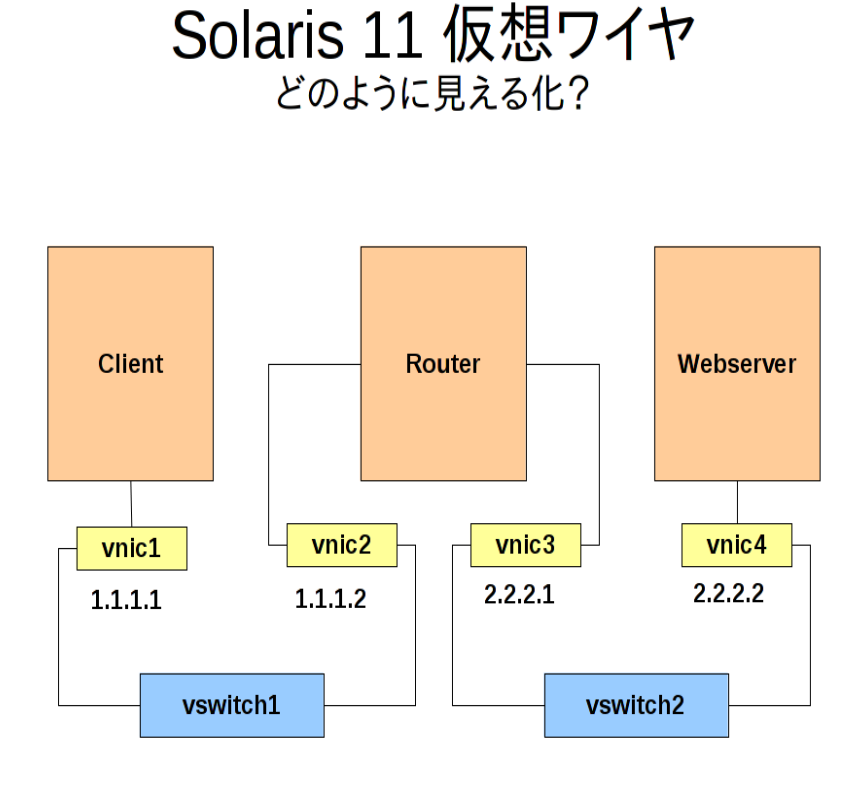

Oracle Solaris 11 で仮想ワイヤの構築とネットフロウ制御のデモを行います。上図のような仮想ネットワークを Zone と Crossbow を使って構築します。 Client Zone からネットワークベンチ (netperf)を流し、DTrace や flowstat コマン ドをつかってフロウ制御の見える化に挑戦してみます。

〈事前の仕込み〉

短時間でデモ構成を作成するため Zone を複製で作成します。複製の元になる templatezone 作成だけ事前に仕込んでおきます。

\$ sudo zfs create rpool/Zones \$ sudo zonecfg -z templatezone "create;set zonepath=/rpool/Zones/templatezone;end;commit;exit" \$ sudo zoneadm -z templatezone install

templatezone には、Webserver を構築するため apache-22 を追加インストールしてください。 templatezone \$ sudo pkg install web/server/apache-22

また templatezone には、netperf/netserver また、各 Zone を自動再構成するために、/var/tmp の下にシステム構成のプロファイルもあらかじめセットしてあります。各プロファイルは巻末の付録を参照してください。

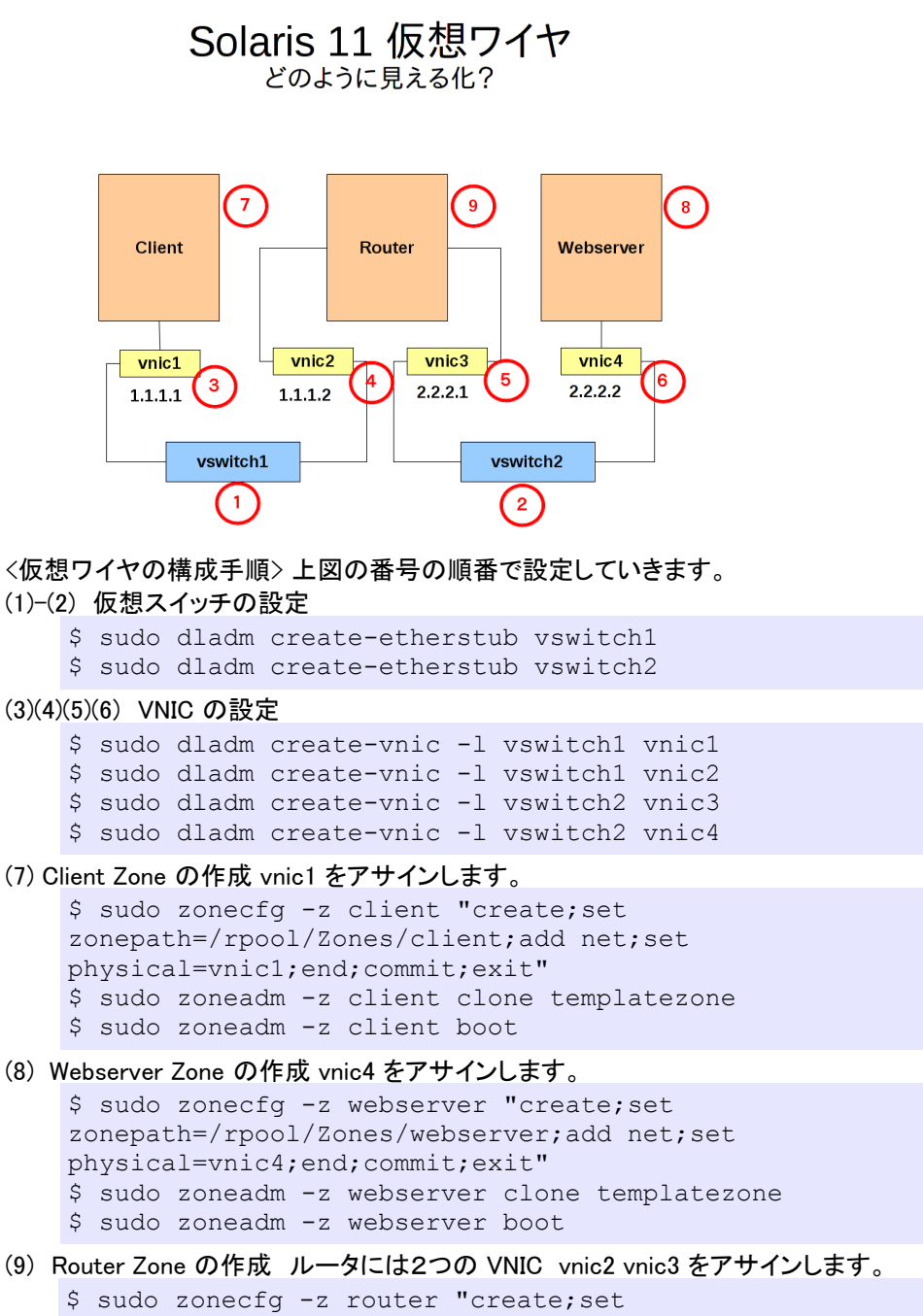

```
$ sudo zonecfg -z router "create;set
zonepath=/rpool/Zones/router;add net;set physical=vnic2;end;add
net;set physical=vnic3;end;commit;exit"
$ sudo zoneadm -z router clone templatezone
$ sudo zoneadm -z router boot
```

## Solaris 11 仮想ワイヤ どのように見える化?

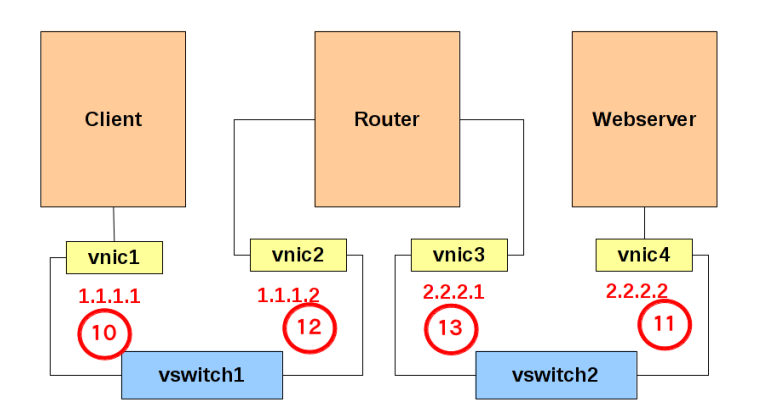

- (10) sysconfig(1M)を使って Client Zone を自動構成します。vnic1 に IP 1.1.1.1 を設定します。
  \$ sudo zlogin client sysconfig configure -g system -c
  /var/tmp/client.xml
  \$ sudo zoneadm -z client reboot
- (11) sysconfig(1M)を使って Webserver Zone を自動構成します。vnic4 に IP 2.2.2.2 を設定します。
  \$ sudo zlogin webserver sysconfig configure -g system -c
  /var/tmp/webserver.xml
  \$ sudo zoneadm -z webserver reboot
- (12) sysconfig(1M)を使って Router Zone を自動構成します。vnic2 に IP 1.1.1.2 を設定します。
  \$ sudo zlogin router sysconfig configure -g system -c
  /var/tmp/router.xml
  \$ sudo zoneadm -z router reboot

(13) 再構成後、Router Zone で、vnic3 の設定を行い、ルータ設定を行います。
 \$ sudo zlogin router ipadm create-ip vnic3
 \$ sudo zlogin router ipadm create-addr -T static -a 2.2.2.1/24
 vnic3/v4
 \$ sudo zlogin router routeadm -e ipv4-forwarding
 \$ sudo zlogin router routeadm -u

<フロウ制御> 仮想ワイヤが構築できたら、フロウ制御のデモを行います。

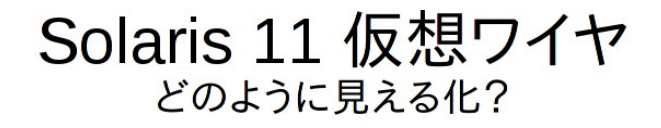

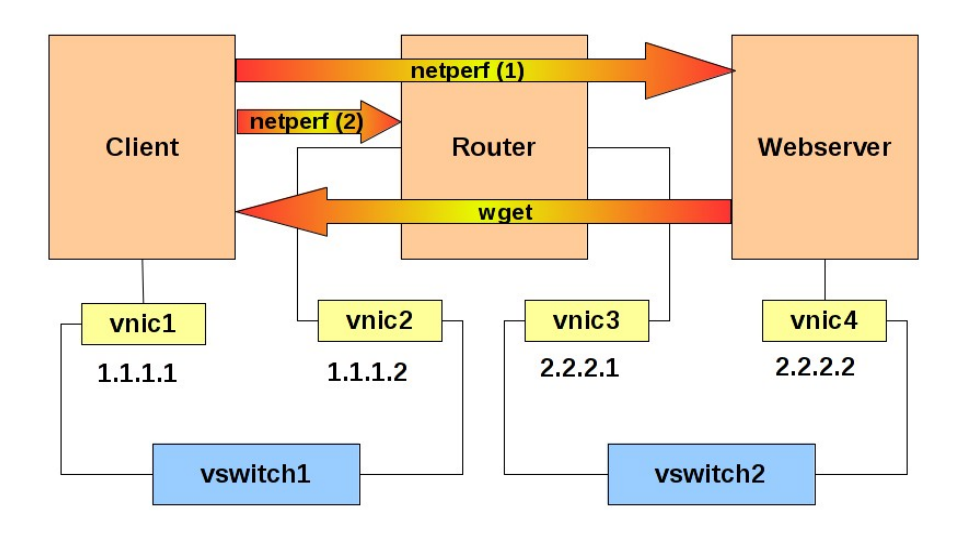

## 仮想ワイヤで可能なフロウ制御は2種類あります

```
    1) dladm(1M) 仮想 NIC のリンクプロパティによる制御
mtu,maxbw,priority 値の変更で制御可能
    2) flowadm(1M)による制御
IP アドレス、プロトコル,ポート番号毎に、maxbw 値を制御可能
```

準備: Webserver Zone で Apache22 を起動します。

\$ sudo zlogin webserver svcadm enable apache22

- 準備 Webserver Zone で netperf 用の netserver を起動 \$ sudo zlogin webserver netserver
- 準備: Router Zone で netperf 用の netserver を起動 \$ sudo zlogin router netserver

```
準備: DTrace (Chime) で、各 VNIC の受信量を監視しておきます。

$ sudo /opt/OSOL0chime/bin/chime -n 'ip:::receive
{@receive[args[3]->if_name] = sum(args[2]->ip_plength); }' &
```

Client Zone から Webserver Zone に netperf を流してみます この例では 3000bps ほど出ています \$ sudo zlogin client netperf -H 2.2.2.2 TCP STREAM TEST to 2.2.2.2 : histogram Recv Send Send Socket Socket Message Elapsed Size Size Size Time Throughput bytes bytes bytes secs. 10^6bits/sec 128000 49152 49152 10.00 3146.37

Solairs Cook Book

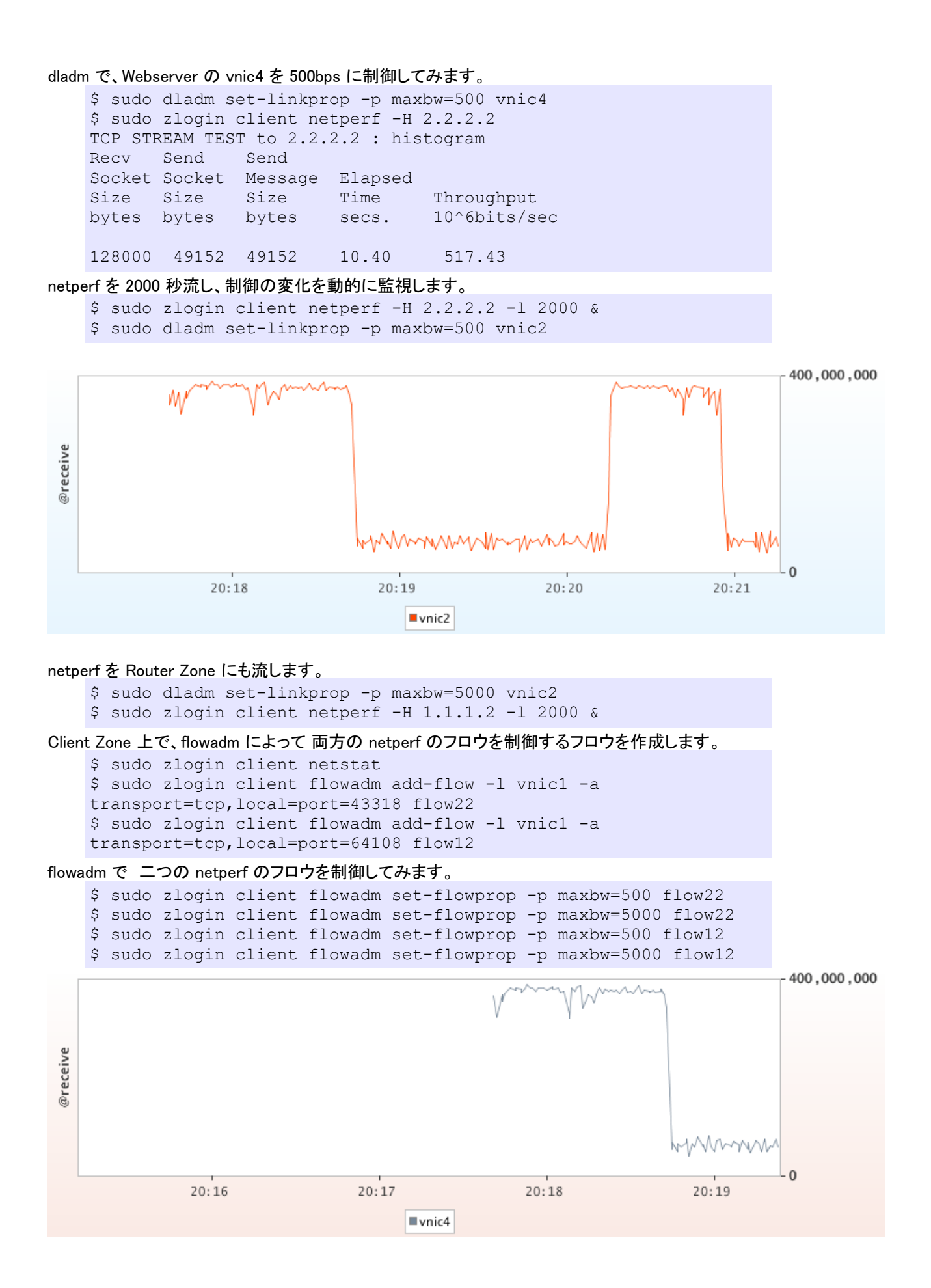

Solairs Cook Book

```
Webserver 上の http のフロウを制御してみます。
    $ sudo zlogin webserver flowadm add-flow -1 vnic4 -a
    transport=tcp,local port=80 httpflow
Client Zone から wget で iso イメージをダウンロードしてみます。
    $ sudo zlogin client wget http://2.2.2.2/sol-11-1111-live-x86.usb
http のフロウを 5m bps 程度に抑えてみます。
    $ sudo zlogin webserver flowadm set-flowprop -p maxbw=50 httpflow
もとに戻します。
    $ sudo zlogin webserver flowadm set-flowprop -p maxbw=5000
   httpflow
〈あとかたずけ〉
    $ sudo zlogin webserver flowadm remove-flow httpflow
   $ sudo zlogin client flowadm remove-flow flow12
   $ sudo zlogin client flowadm remove-flow flow12
   $ sudo zoneadm -z router halt
    $ sudo zoneadm -z webserer halt
    $ sudo zoneadm -z client halt
    $ sudo zoneadm -z router uninstall -F
    \ sudo zoneadm -z webserver uninstall -F
    $ sudo zoneadm -z client uninstall -F
   $ sudo zonecfg -z router delete -F
    $ sudo zonecfg -z webserver delete -F
    $ sudo zonecfg -z client delete -F
   $ sudo dladm delete-vnic vnic4
    $ sudo dladm delete-vnic vnic3
    $ sudo dladm delete-vnic vnic2
```

\$ sudo dladm delete-etherstub vswitch2
\$ sudo dladm delete-etherstub vswitch1

\$ sudo dladm delete-vnic vnic1

<Tips>

1) 仮想ワイヤを構成した場合、仮想スイッチや仮想 NIC(VNIC) の MTU 値のデフォルトは、9000 に設定されていま す。現実的な速度で検証する際は、576 (ダイヤルアップ) から 1500 (Ether) の値に設定するといいでしょう。尚、 VNIC だけ MTU の設定変更しても有効にはなりません、必ず仮想スイッチもおなじ MTU に設定してください。

2) VNIC の mtu や maxbw は通信中でも動的に変更可能ですが、仮想スイッチのプロパティを通信中に変更すると 通信が切れてしまうことがあるようです。

3) dladm によるフロウ制御は、Global Zone でのみ制御可能です。また flowadm による Local Zone のフロウ制御を 動的に行うには、Local Zone でのみ制御可能となります

< 参考資料>

ネットワークの仮想化とリソース管理: http://docs.oracle.com/cd/E26924\_01/html/E25834/gdytf.html#scrolltoc Netperf: http://www.netperf.org/netperf/ Chime: http://hub.opensolaris.org/bin/view/Project+dtrace-chime/ ブログ: Solaris 3 分クッキング https://blogs.oracle.com/hara/

Solairs Cook Book

## <付録>

sysconfig 用 profile, この設定の場合、default user-id; abc123 passwd: abc123, root passwd: abc123 になります。 / var/tmp/client.xml

```
<!DOCTYPE service bundle SYSTEM "/usr/share/lib/xml/dtd/service_bundle.dtd.1">
<service bundle type="profile" name="sysconfig">
<service version="1" type="service" name="system/config-user">
 <instance enabled="true" name="default">
   <property group type="application" name="root account">
   <propval type="astring" name="login" value="root"/>
   <propval type="astring" name="password"</pre>
value="$5$Wjac/s7j$NCcniP2FCn5QlcjxOp.ipGXFmNIcn1sGm8Bb9S78Ck."/>
   <propval type="astring" name="type" value="role"/>
  </property group>
   <property group type="application" name="user account">
   <propval type="astring" name="login" value="abc123"/>
   <propval type="astring" name="password"</pre>
value="$5$TbVigXdp$Qt2PwKPzv7Z59mSicfcln7h006zBBt8wFEcD0a7Y5UD"/>
   <propval type="astring" name="type" value="normal"/>
   <propval type="astring" name="description" value="abc123"/>
   <propval type="count" name="gid" value="10"/>
   <propval type="astring" name="shell" value="/usr/bin/bash"/>
   <propval type="astring" name="roles" value="root"/>
   <propval type="astring" name="profiles" value="System Administrator"/>
   <propval type="astring" name="sudoers" value="ALL=(ALL) ALL"/>
  </property_group>
 </instance>
</service>
<service version="1" type="service" name="system/timezone">
 <instance enabled="true" name="default">
  <property_group type="application" name="timezone">
   <propval type="astring" name="localtime" value="Japan"/>
  </property_group>
 </instance>
</service>
<service version="1" type="service" name="system/environment">
 <instance enabled="true" name="init">
  <property_group type="application" name="environment">
   <propval type="astring" name="LANG" value="C"/>
  </property group>
 </instance>
</service>
<service version="1" type="service" name="system/identity">
 <instance enabled="true" name="node">
  <property_group type="application" name="config">
   <propval type="astring" name="nodename" value="client"/>
  </property_group>
 </instance>
</service>
<service version="1" type="service" name="system/keymap">
 <instance enabled="true" name="default">
   <property group type="system" name="keymap"></pro>
   <propval type="astring" name="layout" value="US-English"/>
  </property_group>
 </instance>
</service>
<service version="1" type="service" name="system/console-login">
 <instance enabled="true" name="default">
  <property group type="application" name="ttymon">
   <propval type="astring" name="terminal type" value="vt100"/>
```

```
</property group>
  </instance>
 </service>
 <service version="1" type="service" name="network/physical">
  <instance enabled="true" name="default">
  <property_group type="application" name="netcfg">
    <propval type="astring" name="active ncp" value="DefaultFixed"/>
  </property_group>
 </instance>
 </service>
 <service version="1" type="service" name="network/install">
  <instance enabled="true" name="default">
   <property group type="application" name="install ipv4 interface"></property group type="application" name="install ipv4 interface">
    <propval type="astring" name="address type" value="static"/>
    <propval type="net address v4" name="static address" value="1.1.1.1/24"/>
   <propval type="astring" name="name" value="vnic1/v4"/>
   </property_group>
   <property_group type="application" name="install_ipv6_interface"></property_group type="application" name="install_ipv6_interface">
   <propval type="astring" name="stateful" value="yes"/>
    <propval type="astring" name="stateless" value="yes"/>
    <propval type="astring" name="address type" value="addrconf"/>
    <propval type="astring" name="name" value="vnic1/v6"/>
  </property group>
 </instance>
 </service>
 <service version="1" type="service" name="system/name-service/switch">
  <property_group type="application" name="config">
   <propval type="astring" name="default" value="files"/>
  <propval type="astring" name="printer" value="user files"/>
 </property group>
 <instance enabled="true" name="default"/>
 </service>
 <service version="1" type="service" name="system/name-service/cache">
 <instance enabled="true" name="default"/>
</service>
 <service version="1" type="service" name="network/dns/client">
 <instance enabled="false" name="default"/>
</service>
</service bundle>
```

/var/tmp/webserver.xml と /var/tmp/router.xml も同様の内容になります。下記の箇所をそれぞれに変更してください。

```
<propval type="astring" name="nodename" value="client"/>
<propval type="net_address_v4" name="static_address" value="1.1.1.1/24"/>
<propval type="astring" name="name" value="vnic1/v4"/>
```